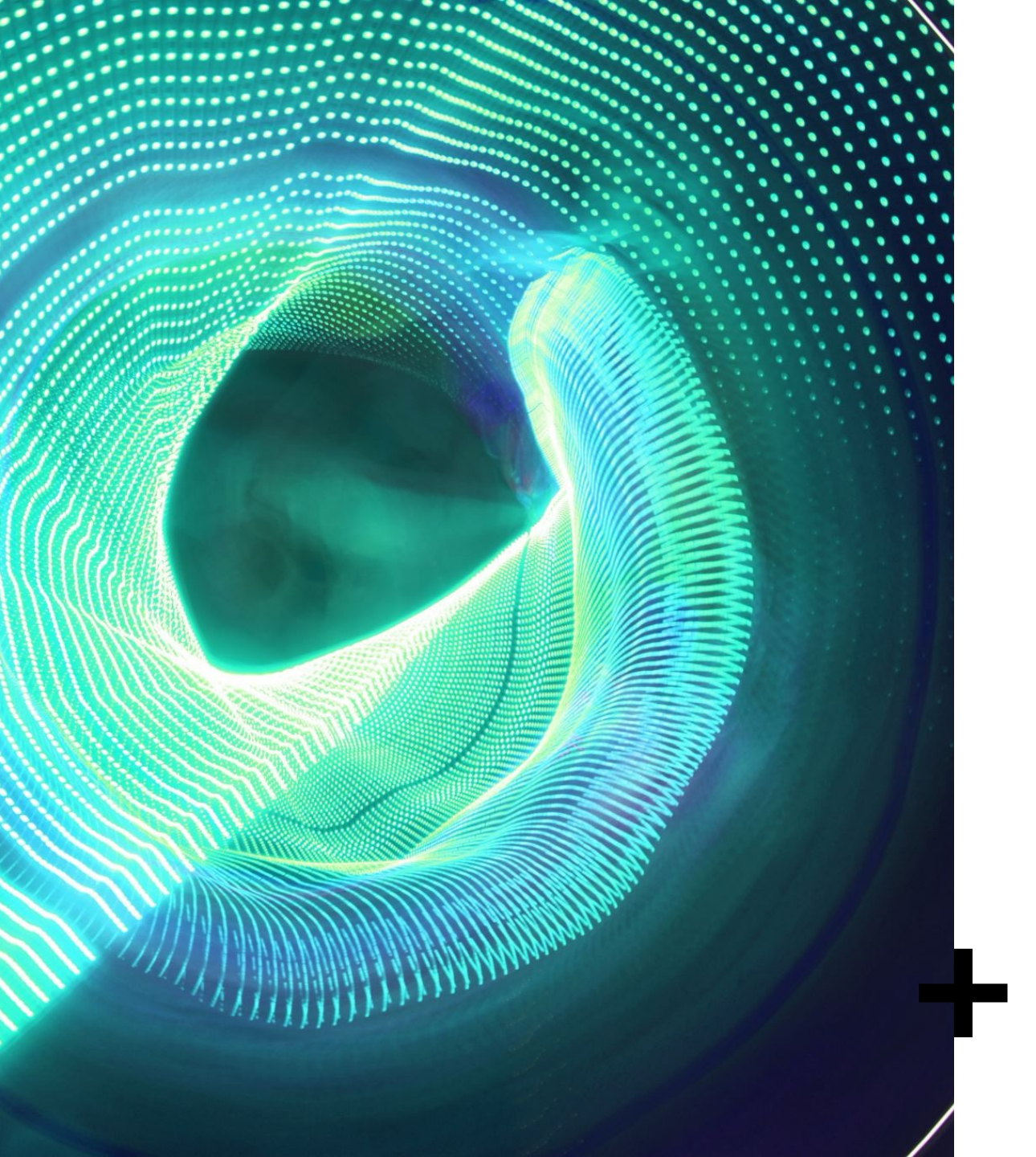

Introduction to JupyterHub Interface

by RAGE Uday Kiran

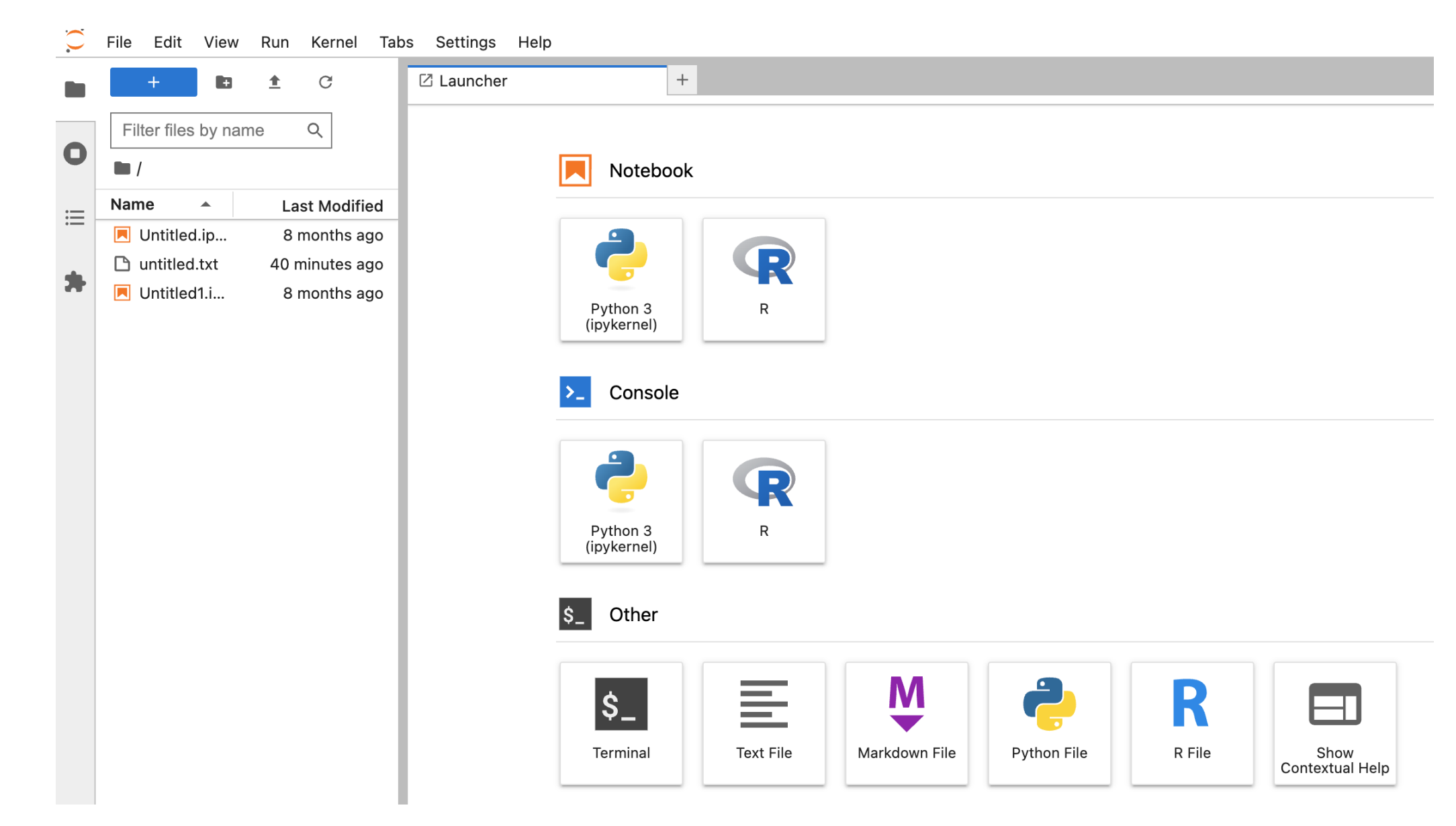

#### URL: <u>https://jupyterlab.readthedocs.io/en/stable/user/interface.html</u>

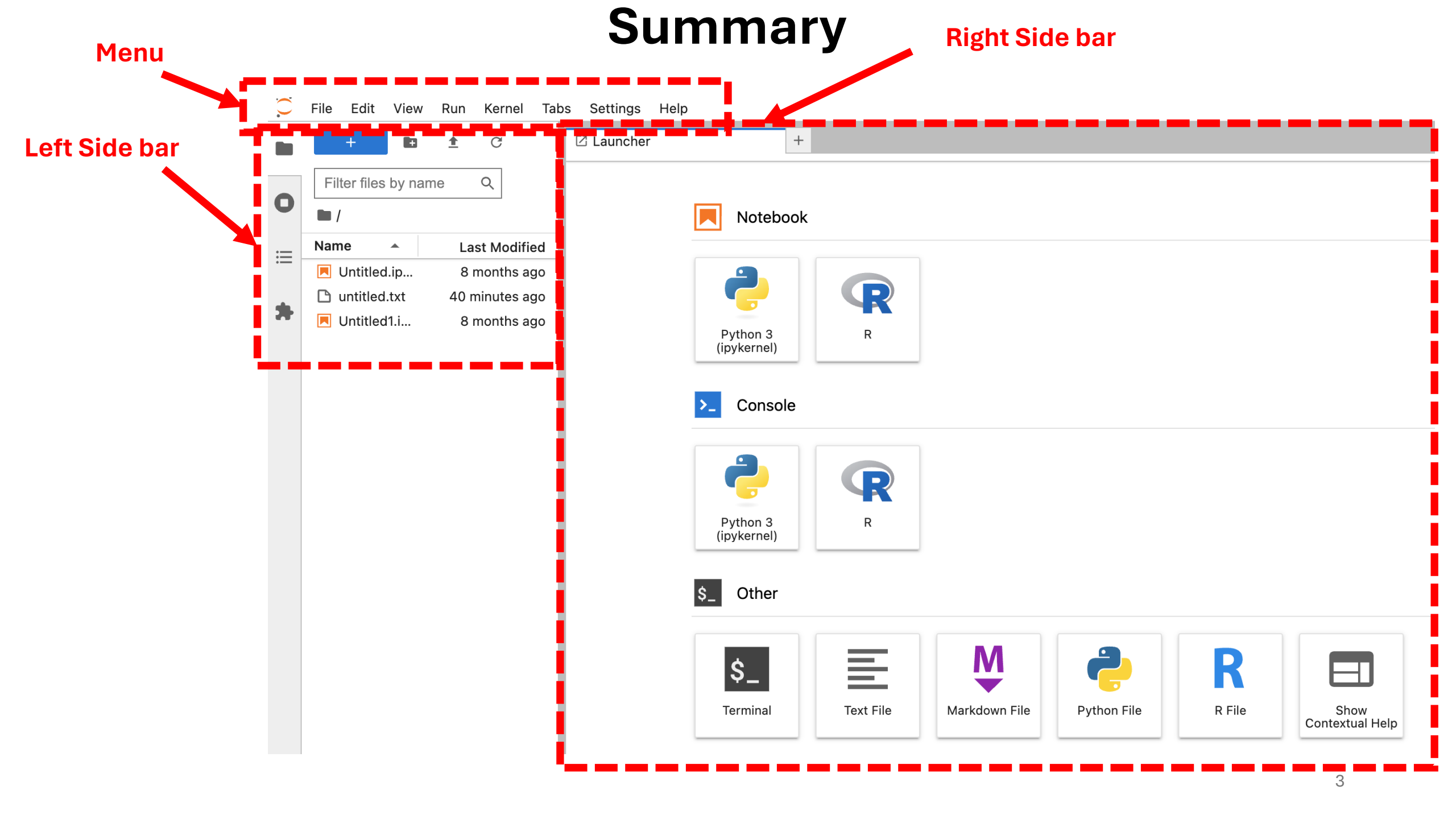

## Left Menu: Files

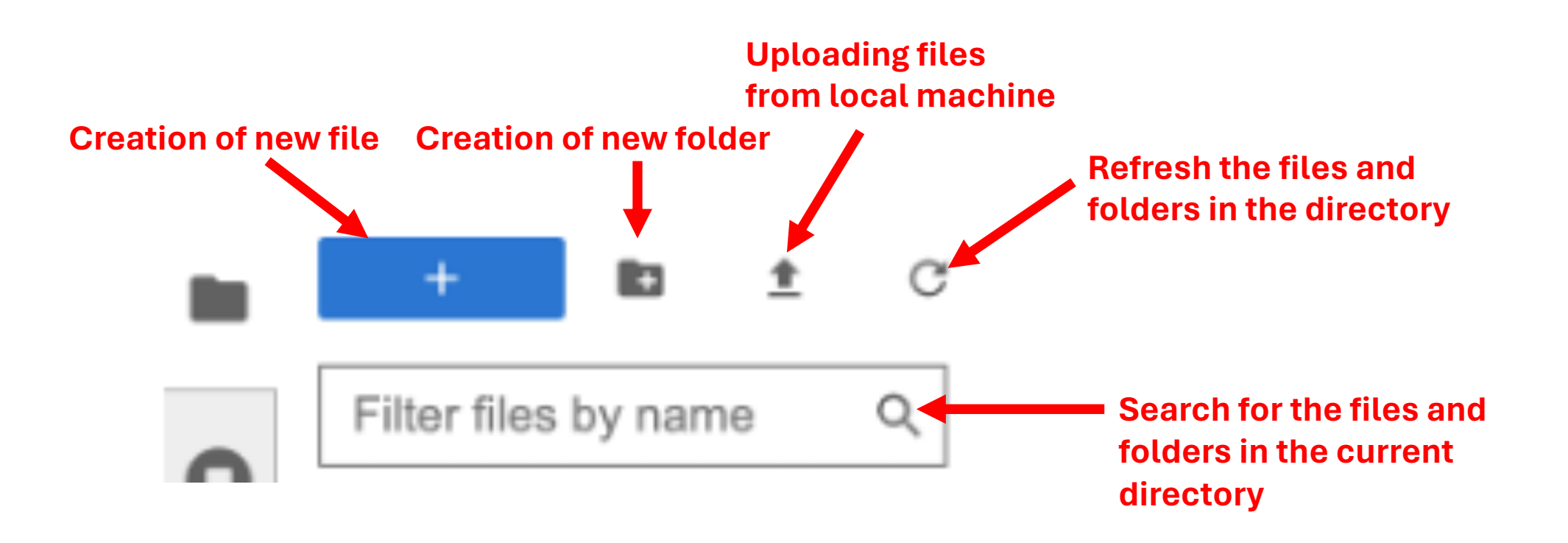

#### Summary

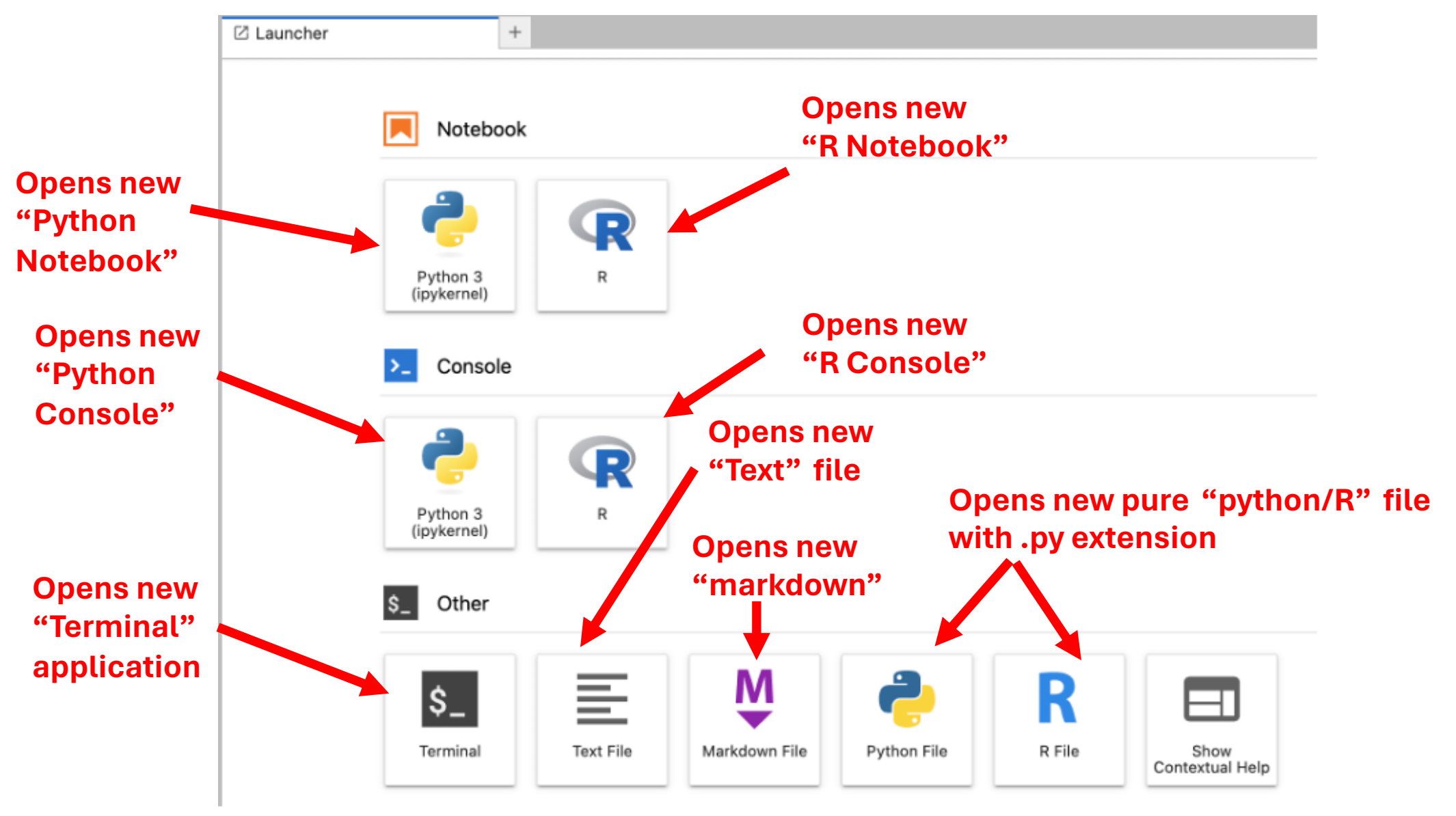

#### Menu Bar

### File Edit View Run Kernel Tabs Settings Help

| $\mathbf{C}$ | File        | Edit                                       | View                  | Run                | Kernel      | Tabs | Sett     | ing             |
|--------------|-------------|--------------------------------------------|-----------------------|--------------------|-------------|------|----------|-----------------|
|              | N<br>N      | ew<br>lew Lau                              | ncher                 |                    |             | ¢    | ↓<br>¥L  |                 |
| 0            | C<br>C      | pen fro<br>pen fro                         | m Path.<br>m URL.     | <br>               |             |      |          |                 |
| ≣            | N           | lew Viev<br>lew Con                        | w for<br>isole for    | r Activi           | ty          |      |          | Creation of now |
| *            | C<br>C<br>C | lose Tal<br>lose an                        | b<br>d Shut I<br>Tabs | Down               |             |      | CW<br>CQ | various files   |
|              | S<br>S<br>S | ave<br>ave As<br>ave All                   |                       |                    |             | ¢    | жs<br>жs |                 |
|              | R<br>R<br>D | eload fr<br>evert to<br>ename.<br>uplicate | om Dis<br>OCheck<br>  | k<br>point         |             |      |          |                 |
|              | D           | ownloa                                     | d                     |                    |             |      |          |                 |
|              | S           | ave and                                    | l Export              | Noteb              | ook As      |      | •        |                 |
|              | S<br>S      | ave Cur<br>ave Cur                         | rent Wo<br>rent Wo    | orkspac<br>orkspac | ce As<br>ce |      |          |                 |
|              | Р           | rint                                       |                       |                    |             |      | ЖР       |                 |
|              | H           | lub Con<br>og Out                          | trol Pan              | el                 |             |      |          |                 |

| le Edit View Run Kernel     | Tabs Setting | gs Help                                |
|-----------------------------|--------------|----------------------------------------|
| New                         | •            | Console                                |
| New Launcher                | ۍ ដ L        | Notebook                               |
| Open from Path              |              | s_ Terminal                            |
| Open from URL               | _            | Text File                              |
| New View for                | _            | Markdown File                          |
| New Console for Activity    | _            | R File                                 |
| Close Tab                   | τw           | •••••••••••••••••••••••••••••••••••••• |
| Close and Shut Down         | ^ 슌 Q        | Python 3                               |
| Close All Tabs              |              | (ipykernei)                            |
| Save                        | жs           | Canaala                                |
| Save As                     | ۍ            | CONSOL                                 |
| Save All                    |              |                                        |
| Reload from Disk            |              |                                        |
| Revert to Checkpoint        |              | -                                      |
| Rename                      |              | Python 3<br>(ipykernel)                |
| Duplicate                   |              |                                        |
| Download                    |              | \$_ Other                              |
| Save and Export Notebook As | •            |                                        |
| Save Current Workspace As   |              |                                        |
| Save Current Workspace      |              | \$_                                    |
| Print                       | жР           | Terminal                               |
| Hub Control Panel           |              |                                        |
| Log Out                     |              | /                                      |

k

| $\mathbf{C}$ | File | Edit      | View     | Run      | Kernel | Tabs       | Setti | ng |  |
|--------------|------|-----------|----------|----------|--------|------------|-------|----|--|
|              | N    | lew       |          |          |        |            | •     | cł |  |
| _            | N    | lew Lau   | ncher    |          |        | ۍ          | жL    |    |  |
| 0            | c    | Open fro  | om Path  |          |        |            |       |    |  |
|              | C    | Open fro  | om URL.  | ••       |        |            |       |    |  |
| ≣            | N    | lew Vie   | w for    |          |        |            |       |    |  |
|              | Ν    | lew Cor   | nsole fo | r Activi | ty     |            |       |    |  |
| *            | C    | Close Ta  | b        |          |        | ~          | C W   |    |  |
|              | C    | close an  | d Shut   | Down     |        | $\wedge$   | 企Q    |    |  |
|              | C    | Close All | Tabs <   |          |        |            |       | 1  |  |
|              | S    | Save      |          |          |        |            | ЖS    |    |  |
|              | S    | Save As.  | • •      |          |        | $\diamond$ | ЖS    |    |  |
|              | S    | ave All   |          |          |        |            |       |    |  |
|              | R    | eload f   | rom Dis  | k        |        |            |       |    |  |
|              | R    | levert to | o Check  | point    |        |            |       |    |  |
|              |      | lename.   |          |          |        |            |       |    |  |
|              |      | uplicat   | e        |          |        |            |       |    |  |
|              | C    | Downloa   | d        |          |        |            |       |    |  |
|              | S    | Save and  | d Export | t Noteb  | ook As |            | •     |    |  |
|              | s    | Save Cu   | rrent W  | orkspa   | ce As  |            |       |    |  |
|              | S    | Save Cu   | rrent W  | orkspa   | ce     |            |       |    |  |
|              | P    | Print     |          |          |        |            | ¥Р    |    |  |
|              | F    | lub Con   | trol Par | nel      |        |            |       |    |  |
|              | L    | .og Out   |          |          |        |            |       |    |  |

Closing all tabs opened on the right side

| New<br>New Launcher                                 | ולג י∮<br>− בו איק לי |                            | New<br>New Launcher                                                           | ,<br>ራ ដ L                                               | suzukiM@khalifa3: /home/j<br>▶ + 왔 匝 🗂 ▶ |  |  |
|-----------------------------------------------------|-----------------------|----------------------------|-------------------------------------------------------------------------------|----------------------------------------------------------|------------------------------------------|--|--|
| Open from Path<br>Open from URL                     |                       |                            | Open from Path<br>Open from URL                                               |                                                          | []];                                     |  |  |
| New View for                                        |                       |                            | New View for Notebook<br>New Console for Notebook                             |                                                          |                                          |  |  |
| lose Tab                                            | て W<br>へ 企 Q          |                            | Close Tab<br>Close and Shutdown Notebook<br>Close All Tabs                    | て W<br>^ 쇼 Q                                             |                                          |  |  |
| ve As                                               | 쁐 S<br>순 쁐 S          |                            | Save Notebook<br>Save Notebook As<br>Save All                                 |                                                          | saving                                   |  |  |
| from Disk                                           |                       |                            | Reload Notebook from Disk<br>Revert Notebook to Checkpoint<br>Rename Notebook |                                                          | notebook in<br>pdf format                |  |  |
| name                                                |                       |                            | Download                                                                      | Download                                                 |                                          |  |  |
| Duplicate                                           |                       |                            | Save and Export Notebook As                                                   | •                                                        | Asciidoc                                 |  |  |
| Download                                            |                       | Exporting<br>notebook into | Save Current Workspace As<br>Save Current Workspace                           | Save Current Workspace AsHTMLSave Current WorkspaceLaTeX |                                          |  |  |
| Save and Export Notebook As                         |                       | various formats.           | Print                                                                         | жР                                                       | PDF                                      |  |  |
| Save Current Workspace As<br>Save Current Workspace |                       | Example: PDF               | Hub Control Panel<br>Log Out                                                  |                                                          | Qtpdf<br>Qtpng                           |  |  |
| Print                                               | жР                    |                            | -                                                                             |                                                          | ReStructured Text                        |  |  |
| Hub Control Panel                                   |                       |                            |                                                                               | - 11                                                     | Executable Script<br>Reveal.js Slides    |  |  |

| $\mathbf{\hat{c}}$ | File        | Edit                                     | View                        | Run              | Kernel      | Tabs | Setting    |
|--------------------|-------------|------------------------------------------|-----------------------------|------------------|-------------|------|------------|
|                    | N<br>N      | lew<br>Iew Lau                           | Incher                      |                  |             | ¢    | •<br>#L    |
| 0                  | c           | )pen fro<br>)pen fro                     | om Path<br>om URL.          |                  |             |      |            |
| ≣                  | N           | lew Vie<br>lew Cor                       | w for<br>nsole fo           | r Activi         | ty          |      |            |
| *                  |             | Close Ta<br>Close an<br>Close Al         | ib<br>id Shut<br>I Tabs     | Down             |             |      | C W<br>G Q |
|                    | S           | ave<br>ave As.<br>ave All                |                             |                  |             | ÷    | жs<br>жs   |
|                    | R<br>R<br>D | eload f<br>evert to<br>ename<br>ouplicat | rom Dis<br>o Check<br><br>e | k<br>point       |             |      |            |
|                    | D           | ownloa                                   | d                           |                  |             |      |            |
|                    | S           | ave and                                  | d Export                    | t Noteb          | ook As      |      | •          |
|                    | S           | ave Cu<br>ave Cu                         | rrent Wo                    | orkspa<br>orkspa | ce As<br>ce |      |            |
|                    | Ρ           | rint                                     |                             |                  |             |      | ¥Р         |
|                    | F           | lub Cor<br>og Out                        | ntrol Par                   | nel              |             |      |            |

T

#### Logout from the Jupyter Hub

| $\mathbf{C}$  | File | Edit                 | View                                          | Run                           | Kernel          | Tabs | Setti                    | ngs  |
|---------------|------|----------------------|-----------------------------------------------|-------------------------------|-----------------|------|--------------------------|------|
|               |      | U                    | ndo<br>edo                                    |                               |                 | ¢    | жz<br>жz                 | ed2. |
| 0             | Filt | U                    | ndo Cell<br>edo Cell                          | Opera<br>Opera                | tion<br>tion    |      | Z<br>夺 Z                 | 1:   |
| ≡<br><b>*</b> | Nam  | Ci<br>Ci<br>Pa<br>Pa | ut Cell<br>opy Cell<br>aste Cell<br>aste Cell | Below                         |                 |      | x<br>c<br>v              |      |
|               |      | Pa<br>Di<br>Se       | elete Cell<br>elete Ce<br>elect All           | l and R<br>II<br>Cells        | eplace          |      | D, D<br>೫ A              |      |
|               |      | M                    | ove Cell                                      | Up<br>Down                    | S               | ^ ·  | ራ ↑<br>ራ ↓               |      |
|               |      | SI<br>M<br>M<br>M    | olit Cell<br>erge Se<br>erge Ce<br>erge Ce    | lected<br>II Abov<br>II Belov | Cells<br>e<br>v |      | ቍ -<br>ው M<br>^ ⊗<br>ው M |      |
|               |      | C                    | lear Cell<br>lear Out                         | Outpu<br>puts of              | t<br>All Cells  |      |                          |      |
|               |      | Fi<br>Fi             | nd<br>nd Next<br>nd Previ                     | ous                           |                 | ¢    | <b>೫ F</b><br>೫ G<br>೫ G |      |
|               |      | G                    | o to Line                                     |                               |                 |      |                          |      |

All commands are important. Please memorize them.

| File | Edit      | View | Run      | Kernel     | Tabs     | Settings | Help     |   |
|------|-----------|------|----------|------------|----------|----------|----------|---|
|      | +         | Ac   | tivate C | command    | Palette  | Ŷ        | жС       | 1 |
| Fil  | ter files | Ap   | pearan   | ce         |          |          | •        | 1 |
|      |           | File | e Brows  | er         |          | 0        | ≥ ¥€ F   |   |
| - /  |           | Pro  | operty I | nspector   |          | Ŷ        | жU       |   |
|      |           | Se   | ssions   | and Tabs   |          | Ô        | жΒ       |   |
|      | Untitlec  | Tal  | ble of C | ontents    |          | Ŷ        | 00 K     |   |
|      | untitled  | De   | bugger   | Panel      |          | Û        | жE       |   |
|      | Untitlec  | Ext  | tension  | Manager    |          | Ŷ        | жX       |   |
|      | Untitlec  | Sh   | ow Not   | ifications |          |          |          |   |
|      |           | Sh   | ow Log   | Console    |          |          |          |   |
|      |           | Ch   | -        | Number     | _        |          | <u> </u> |   |
|      |           | Sn   | ow Line  | Number     | 5        |          | θL       |   |
|      |           | IVIa | itch Bra | ICKEtS     |          |          |          |   |
|      |           | vvr  | ap wor   | ds<br>     |          |          |          |   |
|      |           | Ор   | en in Ji | upyter No  | tebook   |          |          |   |
|      |           | Co   | llapse S | Selected ( | Code     |          |          |   |
|      |           | Co   | llapse S | Selected ( | Outputs  |          |          |   |
|      |           | Co   | llapse / | All Code   |          |          |          |   |
|      |           | Co   | llapse / | All Output | s        |          |          | - |
|      |           | Exi  | pand Se  | elected C  | ode      |          |          |   |
|      |           | Exi  | pand Se  | elected O  | utputs   |          |          |   |
|      |           | Exi  | pand Al  | l Code     |          |          |          |   |
|      |           | Exi  | pand Al  | Outputs    |          |          |          |   |
|      |           |      |          |            |          |          |          |   |
|      |           | Re   | nder Si  | de-by-Sic  | le       |          | Ο R      |   |
|      |           | Tex  | kt Edito | r Syntax I | Highligh | ting     | +        |   |

# Important to see the contents of a markdown file

## Clearing the output generated by a cell

| +                                  | Run Selected Cell                                                                                                    | ¢ €     |   |                                                      |
|------------------------------------|----------------------------------------------------------------------------------------------------|---------|---|------------------------------------------------------|
| Filter files by nam                | Run Selected Cell and Insert Below<br>Run Selected Cell and Do not Advance<br>Run Selected Text or Current Line in Console | ⇔٦<br>۳ | - |                                                      |
| Name   Untitled.ip                 | Run All Above Selected Cell<br>Run Selected Cell and All Below                                                             |         |   | All commands are important.<br>Please memorize them. |
| Untitled.txt                       | Render All Markdown Cells                                                                                                  |         |   |                                                      |
| • 📃 Untitled2.i<br>• 📃 Untitled3.i | Run All Cells<br>Restart Kernel and Run All Cells                                                                          |         |   |                                                      |

| File Edit View    | w Run | Kernel Tabs Settings Help                                                                                     |      |                         |
|-------------------|-------|----------------------------------------------------------------------------------------------------|------|-------------------------|
| +                 | i ±   | Interrupt Kernel                                                                                              | 1, 1 |                         |
| Filter files by n | ame   | Restart Kernel<br>Restart Kernel and Clear Outputs of All Cells<br>Restart Kernel and Run up to Selected Cell | 0, 0 |                         |
| Name 🔺            | La    | Restart Kernel and Run All Cells                                                                              |      |                         |
| Untitled.ip       | 8     | Restart Kernel and Debug                                                                                      |      |                         |
| Untitled.txt      | 8     | Reconnect to Kernel                                                                                           |      |                         |
| • 🖪 Untitled2.i   | 27 r  | Shut Down Kernel                                                                                              |      |                         |
| • 📃 Untitled3.i   | 1     | Shut Down All Kernels                                                                                         |      | **Please close all your |
| • 🖪 Untitled4.i   | 1     | Change Kernel                                                                                                 |      | Kernels before logout   |

| File | Edit      | View   | Run      | Kernel    | Tabs | Settings Help              |        |                 |
|------|-----------|--------|----------|-----------|------|----------------------------|--------|-----------------|
|      | +         |        | <u>+</u> | C         | Ac   | tivate Next Tab            | ^ [0 ] |                 |
|      |           |        |          |           | Ac   | tivate Previous Tab        | ^ & [  |                 |
| Fil  | ter files | by nan | ne       | Q         | Ac   | tivate Next Tab Bar        | 个众.    |                 |
|      |           |        |          |           | Ac   | tivate Previous Tab Bar    | 个众,    | Not of much use |
| Nam  | ne        |        | La       | st Modifi | Ac   | tivate Previously Used Tab | ☆ ∺ '  |                 |
|      | Untitleo  | d.ip   | 8        | months a  | 🗸 Ur | ntitled4.ipynb             |        |                 |
| _    |           |        |          |           |      |                            |        |                 |

| File Edit View Run Kernel Tabs                                                                                                    | Settings Help<br>Theme                                                                                                    |        | Dark/Light theme                     |
|----------------------------------------------------------------------------------------------------|----------------------------------------------------------------------------------------------------|--------|--------------------------------------|
| Filter files by name Q                                                                                                    | Language                                                                                                    | , E    | selection<br>Language                |
| Name     Last Modified       Untitled.ip     8 months ago                                                                                                    | Show Active File in File Browser<br>Console Run Keystroke                                                                               | •      |                                      |
| <ul> <li>untitled.txt</li> <li>1 hour ago</li> <li>Untitled1.i</li> <li>8 months ago</li> <li>Untitled2.i</li> <li>30 minutes ago</li> <li>Untitled3.i</li> <li>5 minutes ago</li> <li>Untitled4.i</li> <li>2 minutes ago</li> </ul> | Text Editor Indentation<br>Auto Close Brackets<br>Increase Text Editor Font Size<br>Decrease Text Editor Font Size<br>Text Editor Theme | •      |                                      |
|                                                                                                    | Increase Terminal Font Size<br>Decrease Terminal Font Size<br>Terminal Theme<br>✓ Enable Extension Manager                              | ,<br>, | Increasing/Decrease<br>the font size |
|                                                                                                    | Settings Editor                                                                                                    | ж,     |                                      |

# The END

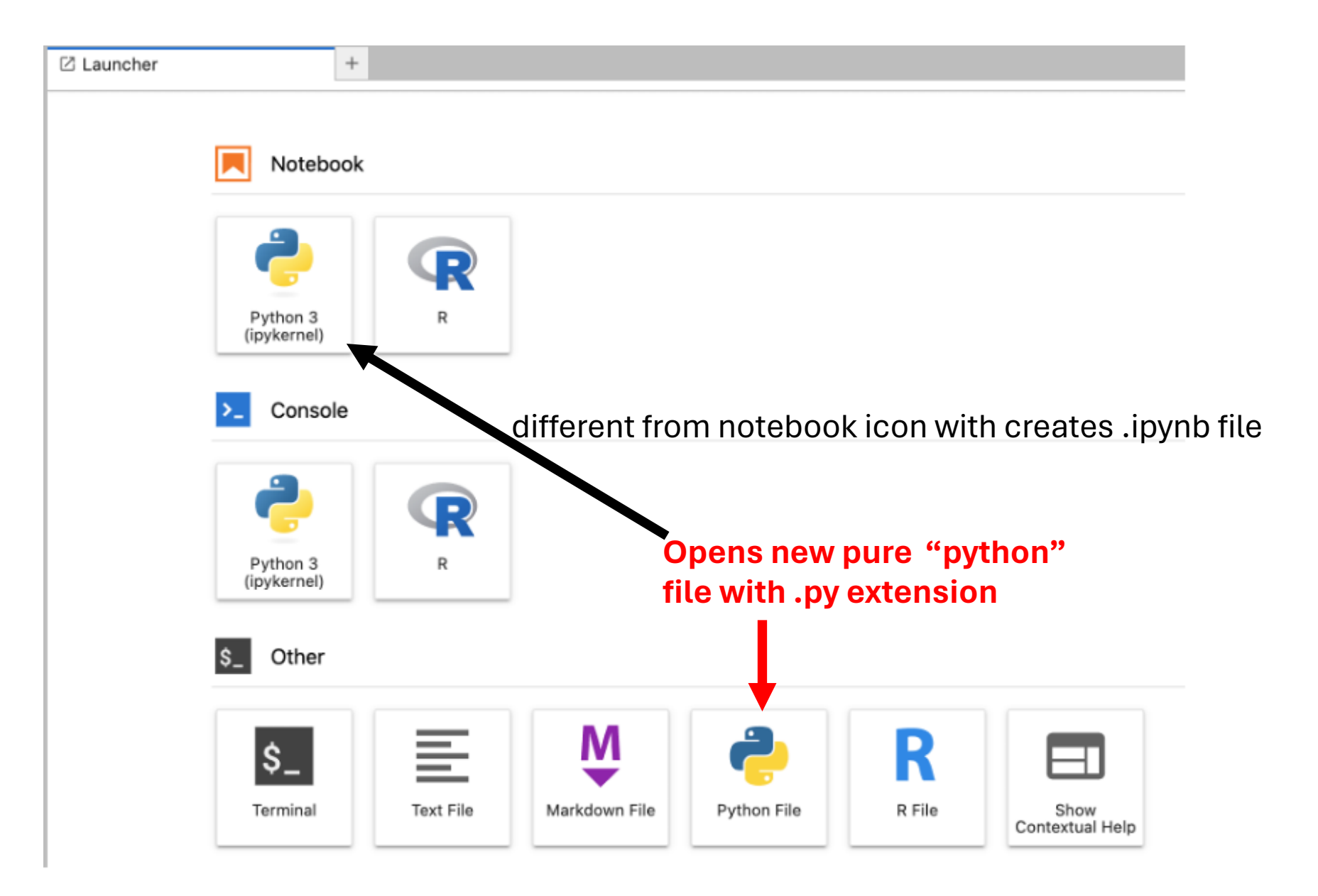

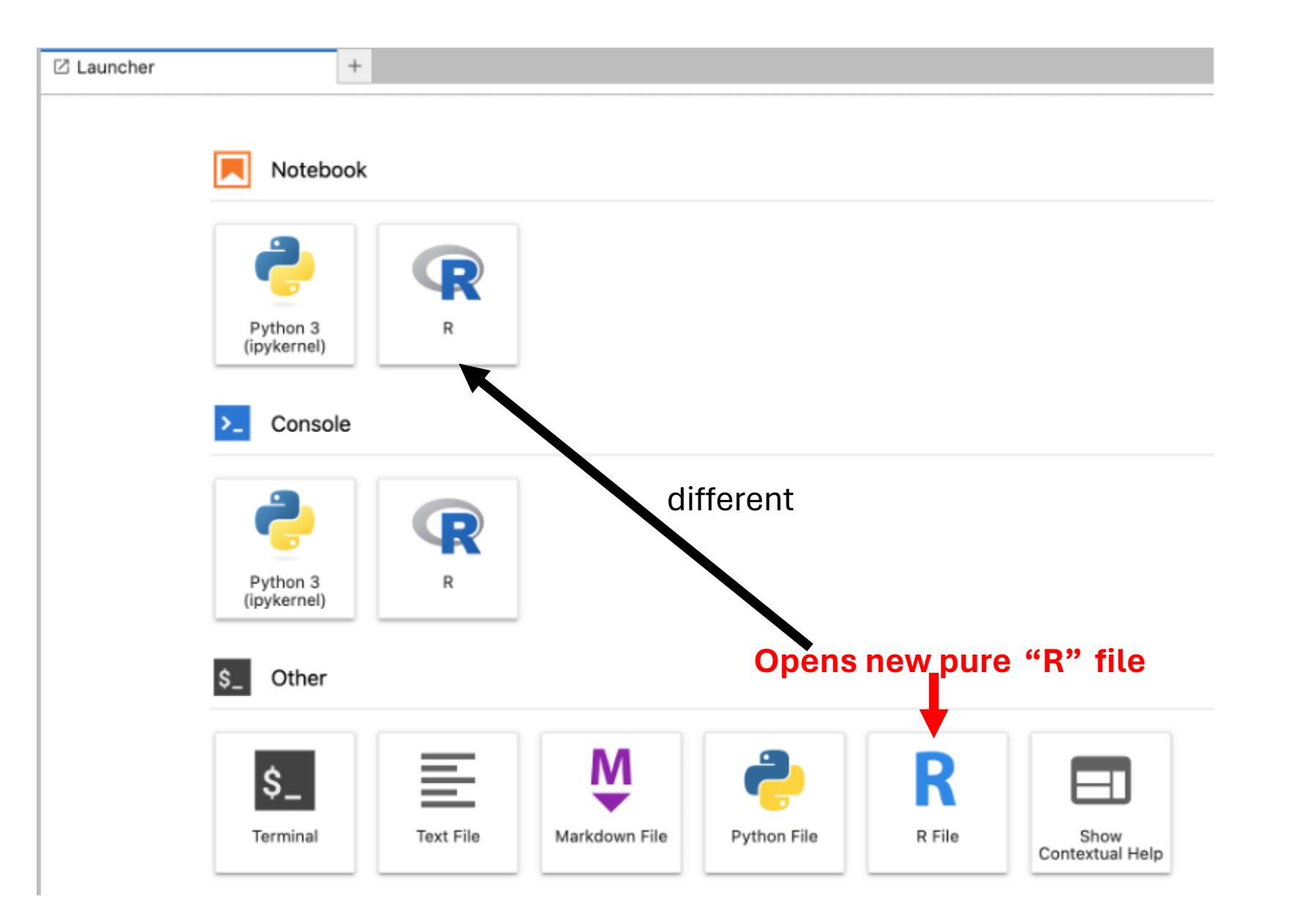